| Department of<br>LABORATORY MEDICINE                                                                                                    |                                                                  | MMM .                 |
|----------------------------------------------------------------------------------------------------|------------------------------------------------------------------|-----------------------|
| University of Washington Medical Center<br>1959 NE Pacific Street. Seattle, WA 98195<br>Transfusion Services Laboratory<br>Policies and Procedures Manual | Original Effective Date:<br>10-28-20<br>Revision Effective Date: | Number:<br>PC-0082.01 |
|                                                                                                    |                                                                  |                       |

### PURPOSE:

To describe the procedure for printing ISBT labels and relabeling blood components following modifications during LIS Downtime using the HemaTrax Blood and Blood Component Standalone Labeling Application and Digi-Trax ZM400 printer

### LOCATION:

Northwest Transfusion Support Service (TSS) Montlake Transfusion Service Laboratory (TSL)

### PRINCIPLE & CLINICAL SIGNIFICANCE:

#### Principle

FDA standards for the labeling of blood products must continue to be met during LIS computer outages and other times when labels are printed using the non-interfaced stand-alone Digi-Trax ZM400 printer. The stand-alone HemaTrax system meets the United States Industry Consensus Standard for the Uniform Labeling of Blood and Blood Components using ISBT-128 format.

#### **Clinical Significance**

Consistency in labeling maintains regulatory compliance and helps to ensure the safety of the transfusion process by allowing the nursing bedside verification of the blood product label to remain unchanged.

### **POLICIES:**

- A second person must verify accurate relabeling of blood components when Sunquest Blood Label Check is not available.
- Divided components requiring relabeling of the original parent product
- The original Donor Identification Number (DIN) must remain visible when relabeling the component. Never cover over the original DIN with a new label.

### **SPECIMEN REQUIREMENTS:**

NA

### **REAGENTS/SUPPLIES/EQUIPMENT:**

| Reagents: | Supplies:                                                         | Equipment:                                                                                                    |
|-----------|-------------------------------------------------------------------|----------------------------------------------------------------------------------------------------|
| None      | <ul><li>HemaTrax printer labels</li><li>Printer ribbons</li></ul> | <ul> <li>Dedicated PC with<br/>integrated stand-alone<br/>HemaTrax printer</li> <li>Bar-code scanner</li> </ul> |

### **QUALITY CONTROL:**

NA

### INSTRUCTIONS: TABLE OF CONTENTS: Printing HemaTrax Labels Blood Label Check Appendix 1: Blood Component Prep E-codes

### Printing HemaTrax Labels

| Step | Action                                                                                                    |                                                                                                    |  |
|------|----------------------------------------------------------------------------------------------------|----------------------------------------------------------------------------------------------------|--|
| 1    | <ul> <li>Log into the HemaTrax computer using the following username and password</li> <li>Username: hematrax</li> <li>Password: D1G1Trax</li> </ul>                           |                                                                                                    |  |
| 2    | Click on <hematrax client="" unity=""> on the desktop using the following username and password <ul> <li>Username: hematrax</li> <li>Password: hematrax</li> </ul> </hematrax> |                                                                                                    |  |
| 3    | Select the "Full Face (4x4                                                                                                    | )" format from the "Select label" drop down box                                                                                                    |  |
| 4    | Select the 'Zebra' printer f                                                                                                    | rom "Select printer" drop down box                                                                                                    |  |
| 5    | Check the "Set to Scan M                                                                                                    | ode" in the upper left                                                                                                    |  |
|      | If component is                                                                                                    | Then                                                                                                    |  |
| 6    | NOT divided                                                                                                    | Go to next step                                                                                                    |  |
|      | Divided component                                                                                                    | <ul><li>Check the divided unit box</li><li>Enter aliquot letters for Division 1 and Division 2</li></ul>                                                                     |  |
|      | If relabeling Then                                                                                                    |                                                                                                    |  |
| 7    | Original container with a label                                                                                                    | Cross out the supplier license number on the<br>modified component                                                                                                    |  |
|      | New container without a label • Go to next step                                                                                                    |                                                                                                    |  |
|      | <ul> <li>Quadrant I: DIN</li> <li>Click on the QI square</li> <li>Click in the 'Facility ID Number" field and scan DIN barcode from the label</li> </ul>                       |                                                                                                    |  |
|      | If Then                                                                                                    |                                                                                                    |  |
| 8    | Scanner fails                                                                                                    | <ul> <li>Manually key in the following from the DIN</li> <li>Facility ID number (WXXXX)</li> <li>Collection year (XX)</li> <li>Serial number/unit number (XXXXXX)</li> </ul> |  |
|      | Check the "Include Check Digit" box                                                                                                    |                                                                                                    |  |
|      | Click <ok></ok>                                                                                                    |                                                                                                    |  |

| Step | Action                                                                                                    |                                                                                                    |  |
|------|----------------------------------------------------------------------------------------------------|----------------------------------------------------------------------------------------------------|--|
|      | Quadrant II: ABO Blood Group/Rh Factor                                                                                                    |                                                                                                    |  |
| 9    | <ul> <li>Click on the QII square</li> <li>Select the blood type for new label</li> <li>Select the appropriate donation type from the 'Intended use' drop down box         <ul> <li>Volunteer Allogeneic Donation</li> <li>Autologous Use Only</li> </ul> </li> </ul>                                                                                                    |                                                                                                    |  |
|      | Quadrant III: Product Cod                                                                                                    | e:                                                                                                    |  |
| 10   | <ul> <li>Click on the QIII square</li> <li>Enter the component output E-code based on the initial product E-code and the modification performed - refer to <u>Appendix 1: Blood Component Prep E-codes</u></li> <li>Click <ok></ok></li> </ul> NOTE: The output component Ecode can be found by entering information about the product category e.g. anticoagulant, draw volume, additive solution and clicking the |                                                                                                    |  |
|      | search key.<br>Quadrant VI: Expiration d                                                                                                    | ate and time:                                                                                                    |  |
|      | <ul> <li>Click on the QIV square</li> <li>Select the correct Expiration option</li> </ul>                                                                                                    |                                                                                                    |  |
|      | Midnight or 23:59                                                                                                    | "Expiration date only"                                                                                                    |  |
|      | NOT midnight                                                                                                    | "Expiration date and Time"                                                                                                    |  |
|      | Manually enter the corre                                                                                                    | ect new expiration date and time                                                                                                    |  |
| 11   | Special test field: <ul> <li>Select any special test from the choices</li> <li>Click <ok></ok></li> </ul> Processing Facility Box:                                                                                                    |                                                                                                    |  |
|      | lf                                                                                                    | Then                                                                                                    |  |
|      | processing                                                                                                    | Go to next step                                                                                                    |  |
|      | Addition processing performed                                                                                                    | <ul> <li>Enter the facility code in the box under "Facility World<br/>Code", W2584 is for UWMC</li> <li>Select "Further Processing By" from "Processing<br/>Legend" drop down</li> <li>Check box to include FDA registration number</li> </ul> |  |
|      | Click <ok></ok>                                                                                                    |                                                                                                    |  |
| 12   | Click <print> to print a single label</print>                                                                                                    |                                                                                                    |  |

Number: PC-0082.01

| Step                                              | Action                                                                                            |                                                                                                    |                                                                                                    |  |
|---------------------------------------------------|---------------------------------------------------------------------------------------------------|----------------------------------------------------------------------------------------------------|----------------------------------------------------------------------------------------------------|--|
|                                                   | Verify the label accur<br>all information is corr<br>codes)                                       | acy by comparing printed label to original product label and verifying ect (E-code, product type, expiration date/time, volume and division |                                                                                                    |  |
| 13                                                | If information is                                                                                 | Then                                                                                                    |                                                                                                    |  |
|                                                   | Correct                                                                                           | Go to next step                                                                                                    |                                                                                                    |  |
|                                                   | Incorrect                                                                                         | Update any fields as necessary and reprint the label                                                                                        |                                                                                                    |  |
|                                                   | lf                                                                                                |                                                                                                    | Then                                                                                                    |  |
|                                                   | No additional label is needed                                                                     |                                                                                                    | Exit the program and log out                                                                                                    |  |
| 14 Label for a different component type is needed |                                                                                                   | needed                                                                                                    | <ul> <li>Select "All Quadrants" in the "Clear Quadrants"<br/>box in the bottom left</li> <li>Click <clear></clear></li> <li>Repeat steps 8 thru 14</li> </ul> |  |
|                                                   | Additional label of the same component type is needed                                             |                                                                                                    | <ul> <li>Follow steps 7 thru 14 as required making any<br/>needed changes such as volume</li> </ul>                                                           |  |
|                                                   | Go to section Blood Label Check                                                                   |                                                                                                    |                                                                                                    |  |
| 15                                                | <b>IMPORTANT:</b> Do not relabel the component until a second tech verifies the label is accurate |                                                                                                    |                                                                                                    |  |

### **Blood Label Check**

| Step | Action                                                                                                    |  |  |
|------|----------------------------------------------------------------------------------------------------|--|--|
| 1    | Obtain the <i>Component Prep Downtime Log</i> and ensure all information under the Input and Prep sections are complete                                                                                                    |  |  |
| 2    | Ensure all required information in the Output section is complete except for "Label Verified By 2 <sup>nd</sup> Tech"                                                                                                    |  |  |
| 3    | Ask a second trained staff member to perform and document a Blood Label Check following steps 4 thru 8 below                                                                                                    |  |  |
| 4    | <ul> <li>Verify the following information is identical on the original and new labels:</li> <li>Unit Number</li> <li>ABO/Rh</li> </ul>                                                                                                    |  |  |
| 5    | <ul> <li>Verify that the following are accurate for the output product label based on the modification performed:</li> <li>Product description and component code (Ecode) (refer to Appendix A: Blood Component Prep E-codes)</li> <li>Expiration date/time</li> <li>Product Volume</li> <li>Division code, when applicable</li> </ul> |  |  |
| 6    | Verify the collection facility and the modifying facility (Further Processed By:) are accurate and the license number of the collection facility is crossed out <b>NOTE:</b> University of Washington Medical Center should always be selected as the modifying facility                                                               |  |  |

Number: PC-0082.01

| Step | Action                                                                                                    |
|------|----------------------------------------------------------------------------------------------------|
| 7    | Affix label to cover previous label without covering the original DIN                                                                                                    |
| 8    | Have the 2 <sup>nd</sup> verifier initial the 'Verified By 2 <sup>nd</sup> Tech' box on the <i>Component Prep</i><br><i>Downtime Log</i> to indicate the component is labeled correctly |

# CALCULATIONS/INTERPRETATIONS/RESULTS REPORTING/NORMAL NA

### VALUES/CRITICAL VALUES:

NA

### CALIBRATION:

NA

### NOTES AND LIMITATIONS:

- HemaTrax tracks the activities of every user from the time they log-on to log-off
- The stand-alone HemaTrax database is populated with product labels defined in the International Council for Commonality in Blood Banking Automation (ICCBBA) product table and must be updated periodically to remain current
- The "clear quadrants" button can be used to facilitate removal of prior unit information prior to creating additional labels

### **REFERENCES:**

- Hematrax Blood and Blood Component Stand Alone Labeling Application Version 6.2.1
- Standards for Blood Banks and Transfusion Services, American Association of Blood Banks, Bethesda, MD. Current Edition.

### **RELATED DOCUMENTS:**

FORM Component Prep Downtime Log FORM Irradiation Downtime Log

### **APPENDIX:**

Appendix 1: Blood Component Prep E-codes (see attached separate document)

Number: PC-0082.01

| UWMC SOP Appro                             | oval:             |                 |
|--------------------------------------------|-------------------|-----------------|
| UWMC CLIA<br>Medical Director              | Mark H. Wener, MD |                 |
| Transfusion<br>Service Manager             | Nina Sen          | Date 10/16/20   |
| Compliance<br>Analyst                      | Christine Clark   | Date6.2020      |
| Transfusion<br>Service<br>Medical Director | Monica Pagano, MD | Date 10-19-2020 |
| UWMC Biennial R                            | eview:            |                 |
|                                            |                   | Date            |
|                                            |                   | Date            |